# **Bibliophil** Wir lieben Bücher

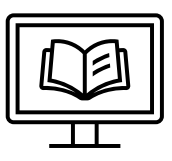

Programm und Datenbank zur Verwaltung von Büchern und anderen Publikationen (Version 1.0)

## Zusatzanleitung für Hauptbenutzer

(Version 1.0)

Enthält Informationen zur Installation und Administration von Bibliophil. Für die Anleitung zur Nutzung der Software laden Sie bitte die "Anleitung für Benutzer" herunter.

Impressum/Kontakt: René Schwab Suttnerstraße 36/2 4030 Linz rene.schwab@schwab-mail.at Copyright License: GNU Generals Public License v.3.0

## Inhalt

| A) | Was kann ich mit Bibliophil machen?                  | . 3 |
|----|------------------------------------------------------|-----|
| B) | Welche Rolle habe ich? Welche Rechte habe ich?       | . 3 |
| C) | Was ist ein Besitzer?                                | . 4 |
| D) | Wo finde ich Hilfe zum Programm?                     | . 4 |
| 1. | Wie lade ich das Programm herunter?                  | . 5 |
| 2. | Wie installiere ich das Programm?                    | . 5 |
| 3. | Was zeigt mir das Hauptfenster?                      | . 6 |
| 4. | Wie stelle ich eine lokale Datenbankverbindung her?  | . 7 |
| 5. | Wie stelle ich eine externe Datenbankverbindung her? | . 8 |
| 6. | Wie ändere ich mein Passwort?                        | 10  |
| 7. | Wie verwalte ich die Benutzer?                       | 11  |
|    | 7.1. Benutzer anlegen                                | 11  |
|    | 7.2. Benutzerrechte vergeben                         | 12  |
|    | 7.3. Benutzer bearbeiten oder löschen                | 14  |
|    | 7.4. Benutzer mit Besitzern verknüpfen               | 14  |

## Allgemeines

## A) Was kann ich mit Bibliophil machen?

Bibliophil wendet sich an private Nutzer oder kleine Organisationen wie Vereine oder Interessensgemeinschaften.

Sie können Bücher und andere Publikationen (Artikel, PDFs, etc.) katalogisieren, sie mit Schlagworten und Anmerkungen versehen und verwalten.

Die Daten zu den Publikationen werden dabei in eine Datenbank eingetragen. Diese Datenbank kann dann mit anderen Mitgliedern Ihrer Organisation geteilt werden, so dass alle Benutzer sehen, welche Bücher vorhanden sind und wem sie gehören.

## B) Welche Rolle habe ich? Welche Rechte habe ich?

Bei Bibliophil können Sie verschiedene Rollen einnehmen. Diese Rollen sind abhängig von den Rechten, die Sie besitzen.

| Rollen        | Rechte                                                                                                    |
|---------------|----------------------------------------------------------------------------------------------------|
| Administrator | <ul> <li>Programm verändern (umprogrammieren)</li> <li>Datenbanken vernetzen</li> <li>Genre, Sprache oder Medium anlegen</li> </ul>                                                                                                    |
| Hauptbenutzer | <ul> <li>Programm installieren</li> <li>Benutzer und Besitzer anlegen und verwalten</li> <li>Rechte vergeben</li> <li>Schlagwort- und Autorenliste verwalten</li> <li>Lokale Datenbanken anlegen</li> <li>Bücherlisten importieren und exportieren</li> <li>Datenbanken verwalten</li> </ul> |
| Benutzer      | Abhängig von den Rechten, die der Hauptbenutzer vergeben<br>hat können Sie:<br>- Bücher suchen und ansehen<br>- Bücher eintragen<br>- Bücher bearbeiten und löschen<br>- Besitzer verwalten<br>- Schlagworte eintragen                                                                       |

## C) Was ist ein Besitzer?

Bibliophil unterscheidet zwischen "Benutzer" und "Besitzer". Dadurch können Sie nicht nur für sich selbst sondern auch für andere Personen Bücher anlegen.

Das ist besonders wichtig, wenn auch andere Personen auf Ihre Datenbank zugreifen, etwa in einem Verein.

Besitzer können nur durch einen Hauptbenutzer eingetragen werden.

Zum Beispiel:

Sie melden sich mit Ihrem Benutzernamen und Ihrem Passwort an. Jetzt sind Sie ein Benutzer.

Benutzer: Emilie Musterfrau

Sie möchten aber, dass als Besitzer Ihr Partner genannt wird.

Besitzer: Max Musterfrau

## D) Wo finde ich Hilfe zum Programm?

- Die komplette Anleitung als PFD Download finden Sie unter www.bibliophil.at/downloads
- Klicken Sie die Hilfesymbole ? neben den Bedienelementen an.
- Die Online-Hilfe steht Ihnen unter <u>www.bibliophil.at</u> jederzeit zur Verfügung. Sie finden einen Link zum jeweiligen Thema unter jedem ?
- Sie können sich auch direkt mit uns und mit anderen Benutzer von Bibliophil austauschen. Melden Sie sich dazu bitte in unserem Forum an: www.bibliophil.at/forum

### 1. Wie lade ich das Programm herunter?

Für die Projektarbeit wird diese Funktion nicht beschrieben.

## 2. Wie installiere ich das Programm?

Für die Projektarbeit wird diese Funktion nicht beschrieben.

## 3. Was zeigt mir das Hauptfenster?

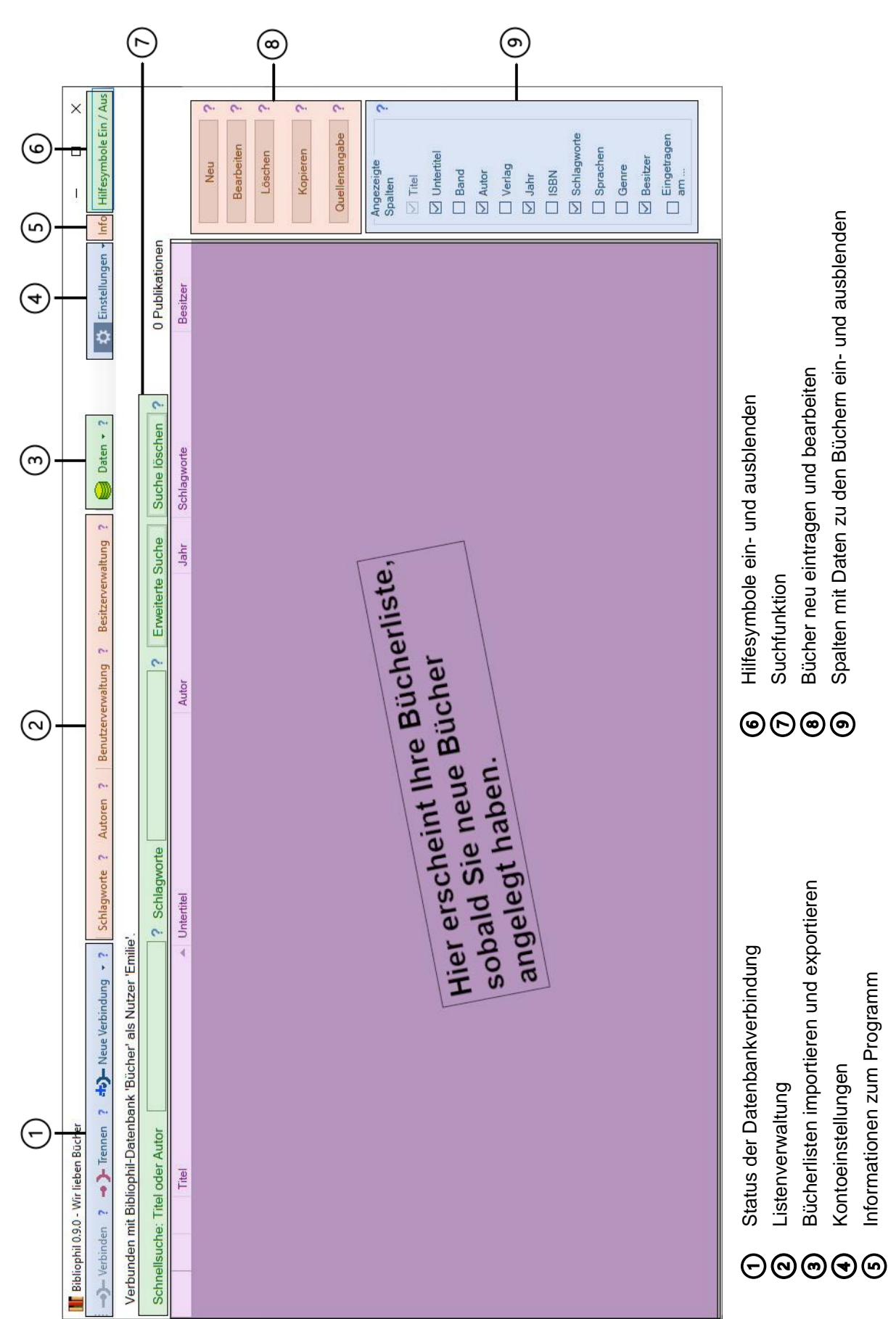

## 4. Wie stelle ich eine lokale Datenbankverbindung her?

1. Klicken Sie in der Werkzeugleiste auf [Neue Verbindung] (siehe Nr. (1) im Hauptfenster)

| Neue Datenbankverbindung eingeben | 2. Wählen Sie einen Namen für Ihre |
|-----------------------------------|------------------------------------|
| Angezeigter Name                  | Datenbank.                         |
| Bücher                            | 2 Wählen Sie im Drendown Menü      |
| Datenbanktyp                      | dia Option SOLita Datanbank        |
| SQLite-Datenbank                  |                                    |
| Dateiname                         | 4 Withles Cia since Datainsman     |
| Bücher                            | 4. Wanien Sie einen Dateinamen     |
|                                   | 5. Bestätigen Sie mit [OK].        |
| Abbrechen OK                      |                                    |
|                                   |                                    |

| Datenbank           |                 |
|---------------------|-----------------|
| Bücher ~            |                 |
| Datenbankschlüssel  |                 |
|                     |                 |
| Nutzername          |                 |
| DBAdmin             |                 |
| Passwort            |                 |
| ChangeMe 🛞          |                 |
|                     |                 |
| Abbrechen Verbinden | Nicht verbunden |

- 6. Wählen Sie im Dropdown-Menü die Datenbank, die Sie gerade angelegt haben.
- 7. Für den ersten Login gibt Bibliophil fix folgende Anmeldedaten vor:

#### Nutzername: DBAdmin

#### Passwort: ChangeMe

8. Klicken Sie [Verbinden]. Bibliophil stellt eine Verbindung mit Ihrer Datenbank her. Sie können Bibliophil jetzt nutzen.

Bitte ändern Sie im nächsten Schritt unbedingt Ihr Passwort! -> Siehe Kapitel 5

## 5. Wie stelle ich eine externe Datenbankverbindung her?

1. Lassen Sie sich von Ihrem Administrator folgende Daten geben:

- Name oder IP des Servers auf dem die Datenbank liegt
- Verschlüsselte Anmeldedaten
- Datenbankschlüssel
- 2. Klicken Sie in der Werkzeugleiste auf [Neue Verbindung] (siehe Nr. 0 im Hauptfenster)

| Angezeigter Name         |                            |
|--------------------------|----------------------------|
| Test-Datenbank           |                            |
| Datenbanktyp             |                            |
| MySQL-Datenbank          | ~                          |
| Name oder IP des Servers |                            |
| www.bibliophil.at        |                            |
| Anmeldedaten (verschlüss | elt)                       |
| /ORJKtk+KAIAOCANJ9ykC    | sFSw7hL1vd1bEdULr/JrYjPvZE |
|                          |                            |

- 3. Wählen Sie einen Namen, unter dem die externe Datenbank in Ihrem Programm angezeigt werden soll.
- 4. Wählen Sie im Dropdown-Menü die Option *MySQL-Datenbank.*
- 5. Tragen Sie den Namen oder die IP-Adresse des Servers ein.
- 6. Tragen Sie die verschlüsselten Anmeldedaten ein.
- 7. Bestätigen Sie mit [OK].

| <b>Bibliophil</b> V | <b>/.I.0</b> |
|---------------------|--------------|
|---------------------|--------------|

| Datenbank          |   |
|--------------------|---|
| Test-Datenbank     | ~ |
| Datenbankschlüssel |   |
| DontChangeMe       | ۲ |
| Nutzername         |   |
| DBAdmin            |   |
| Passwort           |   |
| ChangeMe           | ٠ |

- 8. Wählen Sie im Dropdown-Menü die Datenbank, die Sie gerade angelegt haben.
- 9. Geben Sie den Datenbankschlüssel ein.
- 10. Für den ersten Login gibt Bibliophil fix folgende Anmeldedaten vor:

#### Nutzername: DBAdmin

#### Passwort: ChangeMe

11. Klicken Sie [Verbinden]. Bibliophil stellt eine Verbindung mit der externen Datenbank her. Sie können Bibliophil jetzt nutzen.

Bitte ändern Sie im nächsten Schritt unbedingt Ihr Passwort! -> Siehe Kapitel 6

## 6. Wie ändere ich mein Passwort?

- 1. Klicken Sie in der Werkzeugleiste auf [Einstellungen] (siehe Nr. ④ im Hauptfenster).
- 2. Wählen Sie im Dropdown-Menü [Konto].

| Eigene Kontodaten verwalten | ×                       | 3. Ändern Sie Ihren Nutzernamen.     |
|-----------------------------|-------------------------|--------------------------------------|
| Nutzername *<br>Emilie      |                         | 4. Geben Sie eine Email-Adresse an.  |
| E-Mail-Adresse *            | Telefon                 | 5. Sie können eine Telefonnummer     |
| emilie@musterfrau.at        | 11222223344             | angeben – dies ist kein Pflichtfeld. |
| Passwort ändern             |                         | 6. Klicken Sie [Passwort ändern]     |
| Abbrechen                   | Daten speichern         |                                      |
| Passwort ändern             | ×                       | 7. Geben Sie das alte Passwort ein.  |
| Altes Passwort              |                         | 8. Wählen Sie ein neues Passwort     |
|                             | -                       | und wiederholen Sie das Passwort     |
| (mind. 8 Zeichen)           | Passwort<br>wiederholen | als Bestatigung.                     |
|                             | •••••                   | 9. Klicken Sie [Daten speichern].    |
| Abbrachan                   |                         |                                      |
| Abbrechen                   | Daten speichern         |                                      |

## 7. Wie verwalte ich die Benutzer?

#### 7.1. Benutzer anlegen

1. Klicken Sie in der Werkzeugleiste auf [Benutzerverwaltung] (siehe Nr. ② im Hauptfenster.

| Vorname | Nachname | Titel | Anzeigename | Telefon   | E-Mail-Adresse |            |
|---------|----------|-------|-------------|-----------|----------------|------------|
|         | DBAdmin  |       | Emilie      | 112222233 | emilie@musterf | Neu        |
|         |          |       |             |           |                | Bearbeiten |
|         |          |       |             |           |                | Löschen    |
|         |          |       |             |           |                | Besitzer   |
|         |          |       |             |           |                |            |
|         |          |       |             |           |                |            |
|         |          |       |             |           |                |            |
|         |          |       |             |           |                |            |

### 2. Klicken Sie auf [Neu].

| Max<br>- <b>Mail-Adresse *</b>                                                                                 | Musterfrau                               |                     | Dr.                                                                                                    |                           | Max                         |
|----------------------------------------------------------------------------------------------------|------------------------------------------|---------------------|----------------------------------------------------------------------------------------------------|---------------------------|-----------------------------|
| -Mail-Adresse *                                                                                                | Telefon                                  |                     | Production and the second second seco |                           | INION                       |
| The second second second second second second second second second second second second second second second s | 1 DIGIGIT                                |                     | Passwort                                                                                                    | (mind. 8 Zeiche           | en) *                       |
| nax@musterfrau.at                                                                                              | 1112244555                               |                     | Maxmuste                                                                                                    | er                        |                             |
| Verknüpften Besitzer m                                                                                         | it denselben Daten                       | anlegen             | Name bei                                                                                                    | Facebook                  | Name in Skype               |
|                                                                                                    |                                          |                     | Max Must                                                                                                    | er                        | Max Muster                  |
| Nutzerrechte                                                                                                   |                                          |                     |                                                                                                    |                           |                             |
| Bücher ansehen B<br>und suchen B                                                                               | lücher verknüpfter<br>esitzer bearbeiten | Büche<br>Besitzer I | er aller<br>bearbeiten                                                                                                    | Schlagworte<br>bearbeiten | Datenbank<br>administrieren |
|                                                                                                    | $\checkmark$                             | [                   | 7                                                                                                    |                           |                             |

3. Tragen Sie die Daten des Benutzers ein.

**HINWEIS**: Daten wie *Telefon, Name bei Facebook* und *Name in Skype* sind hilfreich, wenn eine externe Datenbank benutzt wird. Diese Daten erleichtern, zum Beispiel, anderen Vereinsmitgliedern die Kontaktaufnahme.

4. Legen Sie ein Passwort für den Benutzer an.

5. Soll der Benutzer auch ein Besitzer sein, setzen Sie einen Haken im entsprechenden Feld.

**HINWEIS:** Es ist sinnvoll den Benutzer nicht zum Besitzer zu machen, wenn der Besitzer regulär jemand anderer ist.

Zum Beispiel:

Der Benutzer, der gerade angelegt wird ist *Emilie Musterfrau.* Emilie möchte aber, dass als Besitzer immer sie und ihr Mann Max genannt werden. Daher lässt der Hauptbenutzer hier den Haken weg und legt später in der Besitzerverwaltung den Besitzer *Emilie und Max Musterfrau* an

Mehr zum Unterschied zwischen Benutzer und Besitzer finden Sie hier:C) Was ist ein Besitzer?Mehr zum Anlegen und Verwalten von Besitzern finden Sie hier:8. Wie verwalte ich die Besitzer?

#### 7.2. Benutzerrechte vergeben

Bibliophil bietet Ihnen mehrere Abstufungen für die Rechtevergabe. Die Rechte bauen aufeinander auf.

Zum Beispiel:

Wenn Bücher aller Besitzer bearbeiten gewählt wird, werden die untergeordneten Rechte Bücher ansehen und suchen und Bücher verknüpfter Besitzer bearbeiten ebenfalls aktiviert.

| /orname *                                    | Nachname *                                |                     | Titel                  |                           | Angezeigter Name            |
|----------------------------------------------|-------------------------------------------|---------------------|------------------------|---------------------------|-----------------------------|
| Max                                          | Musterfrau                                |                     | Dr.                    |                           | Max                         |
| -Mail-Adresse *                              | Telefon                                   | 37                  | Passwort               | (mind. 8 Zeich            | en) *                       |
| nax@musterfrau.at                            | 1112244555                                |                     | Maxmuste               | er                        |                             |
| Verknüpften Besitze                          | er mit denselben Daten                    | anlegen             | Name bei               | Facebook                  | Name in Skype               |
|                                              |                                           |                     | Max Must               | er                        | Max Muster                  |
|                                              |                                           |                     |                        |                           |                             |
| Nutzerrechte                                 |                                           |                     |                        |                           |                             |
| Nutzerrechte<br>Bücher ansehen<br>und suchen | Bücher verknüpfter<br>Besitzer bearbeiten | Büche<br>Besitzer b | er aller<br>bearbeiten | Schlagworte<br>bearbeiten | Datenbank<br>administrieren |
| Nutzerrechte<br>Bücher ansehen<br>und suchen | Bücher verknüpfter<br>Besitzer bearbeiten | Büche<br>Besitzer b | er aller<br>bearbeiten | Schlagworte<br>bearbeiten | Datenbank<br>administrieren |

a) Alle eingetragenen Bücher aller Besitzer ansehen und suchen Bücher anlegen, bearbeiten oder löschen ist nicht möglich.

**HINWEIS:** [Bearbeiten] in der Bücherverwaltung ist aktiviert. In diesem Fall erlaubt die Funktion nur ein Ansehen der Daten auf einen Blick. Die Daten können nicht bearbeitet werden.

#### b) Bücher verknüpfter Besitzer bearbeiten

Der Benutzer darf alle Bücher bearbeiten und löschen, deren Besitzer mit ihm verknüpft sind.

**HINWEIS**: Mehr zum Anlegen und Verwalten von Besitzern finden Sie hier: 8. Wie verwalte ich die Besitzer?

#### c) Bücher aller Besitzer bearbeiten

Alle Bücher in der Bücherliste dürfen bearbeitet und gelöscht werden.

#### d) Schlagworte bearbeiten

Schlagworte dürfen angelegt, bearbeitet und gelöscht werden.

**HINWEIS:** Mehr zum Anlegen und Verwalten von Schlagworten finden Sie hier: 9. Wie verwalte ich die Schlagworte?

#### e) Datenbank administrieren

Der Benutzer erhält die selben Rechte wie ein Hauptbenutzer.

**HINWEIS**: Mehr zu Rollen und Rechten bei Bibliophil finden Sie hier: B) Welche Rolle habe ich? Welche Rechte habe ich?

<u>Weisen Sie den Benutzer darauf hin unbedingt sein Passwort zu ändern</u> <u>sobald Sie Nutzername und Passwort übergeben haben!</u> → Kapitel 2 der Anleitung für Benutzer

#### 7.3. Benutzer bearbeiten oder löschen

Im Dialogfenster zur [Benutzerverwaltung] können Sie auch die Benutzerdaten bearbeiten oder einen Benutzer löschen.

| Max         Musterfrau         Max         max@musterfra           Emilie         Musterfrau         Emi         emilie@musterfra           Anna         Berechtigung-Eins         Anna 1         anna1@vianostr           Berta         Berechtigung-Zwei         Berta 2         berta2@vianostr           Casar         Berechtigung-Drei         Casar 3         caesar3@viano           Dora         Berechtigung-Vier         Dora 4         dora4@vianostr           Emil         Berechtigung-Besi         Emil Besitzer         emilabesitzer@ | Vorname | Nachname          | Titel | Anzeigename   | Telefon | E-Mail-Adresse  |            |
|----------------------------------------------------------------------------------------------------|---------|-------------------|-------|---------------|---------|-----------------|------------|
| Emilie     Musterfrau     Emi     emilie@musterf       Anna     Berechtigung-Eins     Anna 1     anna1@vianostr       Berta     Berechtigung-Zwei     Berta 2     berta2@vianostr       Casar     Berechtigung-Orei     Casar 3     caesar3@viano       Dora     Berechtigung-Vier     Dora 4     dora4@vianostr       Emil     Berechtigung-Besi     Emil Besitzer     emilabesitzer@                                                                                                    | Max     | Musterfrau        |       | Max           |         | max@musterfra   | Neu        |
| Anna         Berechtigung-Eins         Anna 1         anna1@vianostr         Bearbeiter           Berta         Berechtigung-Zwei         Berta 2         berta2@vianostr         Löschen           Casar         Berechtigung-Drei         Cásar 3         caesar3@vianos         Löschen           Dora         Berechtigung-Vier         Dora 4         dora4@vianostr         Besitzer         Besitzer@                                                                                                    | Emilie  | Musterfrau        |       | Emi           |         | emilie@musterf  | Neu        |
| Berta     Berechtigung-Zwei     Berta 2     berta2@vianostr       Căsar     Berechtigung-Drei     Căsar 3     caesar3@viano       Dora     Berechtigung-Vier     Dora 4     dora4@vianostr       Emil     Berechtigung-Besi     Emil Besitzer     emilabesitzer@                                                                                                    | Anna    | Berechtigung-Eins |       | Anna 1        |         | anna1@vianostr  | Bearbeiten |
| Căsar         Berechtigung-Drei         Căsar 3         caesar3@viano           Dora         Berechtigung-Vier         Dora 4         dora4@vianostr         Besitzer           Emil         Berechtigung-Besi         Marce 1         emilabesitzer@         Besitzer                                                                                                    | Berta   | Berechtigung-Zwei |       | Berta 2       |         | berta2@vianostr | Löschen    |
| Dora         Berechtigung-Vier         Dora 4         dora4@vianostr         Besitzer           Emil         Berechtigung-Besi         Emil Besitzer         emilabesitzer@         Besitzer                                                                                                    | Cäsar   | Berechtigung-Drei |       | Cäsar 3       |         | caesar3@viano   |            |
| Emil Berechtigung-Besi Emil Besitzer emilabesitzer@                                                                                                    | Dora    | Berechtigung-Vier |       | Dora 4        |         | dora4@vianostr  | Besitzer   |
|                                                                                                    | Emil    | Berechtigung-Besi |       | Emil Besitzer |         | emilabesitzer@  |            |
|                                                                                                    |         | Deroeningung Deen |       | Lini Donizor  |         |                 |            |
|                                                                                                    |         |                   |       |               |         |                 |            |

**HINWEIS**: Sie können die Daten für einen Benutzer auch über einen Doppelklick auf den Benutzernamen öffnen und dann bearbeiten.

#### 7.4. Benutzer mit Besitzern verknüpfen

1. Wählen Sie den Benutzer dem sie Besitzer zuordnen wollen.

2. Klicken Sie im Dialogfenster auf [Besitzer].

| Name                       |
|----------------------------|
| Emil Berechtigung-Besitzer |
| Anna Berechtigung-Eins     |
| Emilie Musterfrau          |
| Konrad Musterfrau          |
| Maximiliane Musterfrau     |
| Kind Musterfrau            |

- 2. Setzen Sie Haken in den entsprechenden Feldern.
- 3. Um zu bestätigen klicken Sie auf [Daten speichern]

Der Benutzer darf die Bücher der verknüpften Besitzer ab der Berechtigungsstufe b) bearbeiten und löschen.

**HINWEIS:** Mehr zu den Berechtigungsstufen finden Sie hier: 7.2. Benutzerrechte vergeben